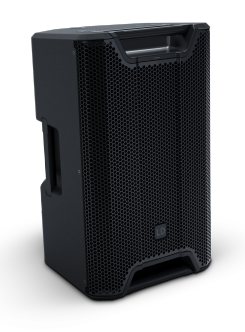

# ICOA® PRO 12 A / 15 A

12" & 15" POWERED COAXIAL HIGH-PERFORMANCE PA LOUDSPEAKER WITH BLUETOOTH® AND APP LDICOA15APRO(W); LDICOA12APRO(W)

## **1** INTRODUCTION

1.1 YOU MADE THE RIGHT CHOICE!

This product has been developed and manufactured to the highest quality standards to ensure many years of problem-free operation. Find further information about LD Systems on our website: https://www.ld-systems.com/

### 1.2 READ THE COMPLETE DOCUMENTATION

This document is an abridged version of the documentation. Follow the QR code to the complete user manual.

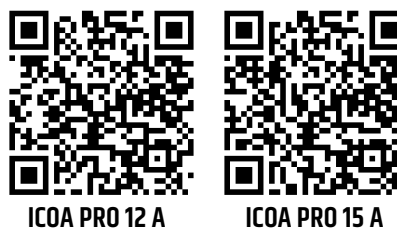

### 1.3 SCOPE OF DELIVERY

- Device
- Mains power cable
- Safety Compliance Information (en, de, fr, it, pl, es)
- Quick Start Guide (en)

### 1.4 DOWNLOADING THE MOBILE APP

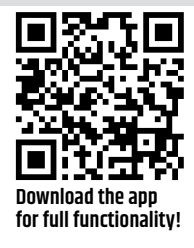

Visit the Apple App Store or the Google Play Store to download the device app for advanced functionality and features.

## 2 | POWER SUPPLY

2.1 POWER CONNECTIONS

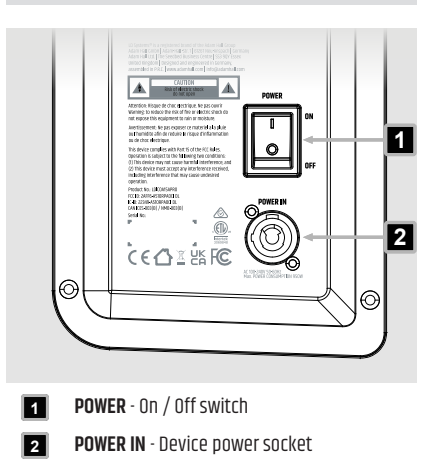

# LD**systems**

### 2.2 CONNECTING A MAINS POWER CABLE

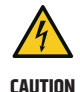

### Mains voltage

Risk of electric shock

- a. Do not use kinked or damaged mains power cables.
- Plug the device power connector into the device. Make sure the bayonet connector is positioned correctly.
- 2 Turn the bayonet connector clockwise to lock it.
- Plug mains power connector into the mains power socket.

### 2.3 TURNING THE DEVICE ON OR OFF

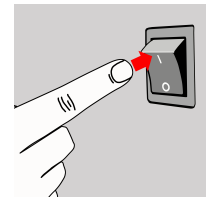

- - ⇒ The display turns on and the device boots.
  - ⇒ After a few seconds, the device is operational.
- 2 Flip the switch from the [] to the  $\bigcirc$  position.
  - $\Rightarrow$  The device turns off.

3 | GETTING STARTED

### 3.1 USER INTERFACE

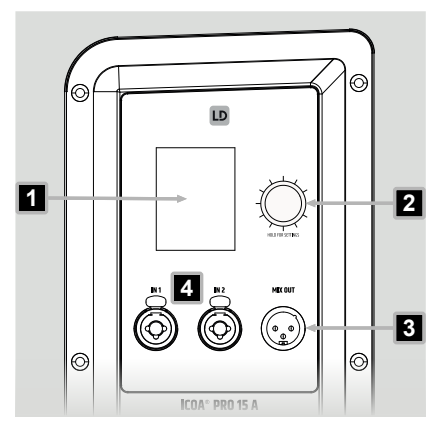

- LC Display Main graphic colour display
- Rotary-Push Encoder (RPE) Controls the main menu items. Push and hold 2 seconds to access the settings.
- MIX OUT Audio output socket (balanced 3pin XLR). Outputs the prefade main mix.
- IN 1 & IN 2 Balanced XLR / 6.35 mm jack combo sockets for mic or line connections

### FRONT LED

3.2

Set the function of the front LED **1** via the **ICOA® PRO** mobile app:

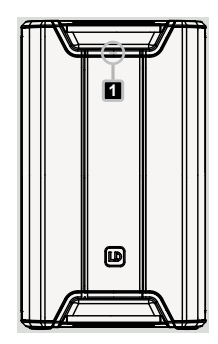

- Limit (Default): White LED when the device is switched on. Red LED when the limiter is active.
- **On**: White LED when the device is switched on.
- Off: LED is off permanently.

3.3

# LD**systems LD**

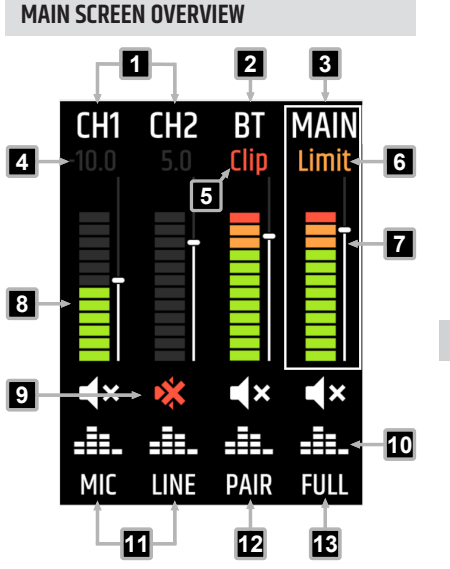

- CH1 / CH2 Channel names for input channels 1 and 2. Select to access the channel fader (see 7)
- BT Channel name for the Bluetooth® channel. Select to access the channel fader (see 5)
- MAIN Channel name for the main output channel. Select to access the channel fader (see 7)
- Fader Value Indicates the fader value in decibels (-80 dB ... +10 dB)
- **5 Clip** Indicates that the corresponding input channel is clipping
- 6 Limit Indicates that the MAIN channel limiter is active
  - **Channel Fader** Increases / decreases the output volume of the corresponding input channel
- 8 Metering 12-segment channel metering
- Mute Toggles mute on or off for the corresponding channel

- Equaliser Opens the equaliser sub menu. If the equaliser is flat, the icon is white.
- MIC / LINE Toggles MIC or LINE input for the corresponding channel
- PAIR Opens the Bluetooth<sup>®</sup> channel pairing menu
- Speaker Preset Opens the speaker preset sub menu (FULL, FLAT, MON, SAT)

#### 3.4

### **USING THE ROTARY-PUSH ENCODER**

Use the **rotary-push encoder (RPE)** to access the menu items on the **ICOA® PRO**. Find the procedure to access the **MAIN** channel **EQ** below as an example. All other main screen menu items follow the same structure.

The menu follows a left to right and top to bottom grid structure. When you reach the bottom right menu item, the grid starts again at the top left. The cursor jumps back to the **MAIN** channel after approximately 10 seconds of inactivity.

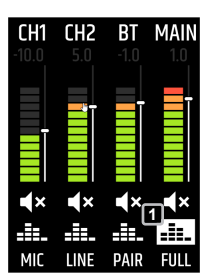

- In the main screen, turn the RPE clockwise until is highlighted.
- 2 Push the **RPE** to access the **MAIN EQ** sub menu.

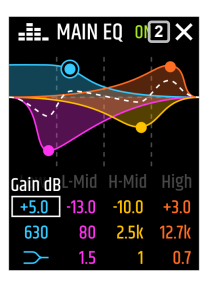

- ⇒ The **MAIN EQ** screen appears.
- 3 Adjust the EQ.
- 4 Turn the **RPE** until ★ is highlighted. 2
- 5 Push the **RPE** to close the **MAIN EQ** screen.

7

# CH2 CH1 BT MAIN PAIR FUI

⇒ The MAIN EO is displayed in colour **3** to indicate that settings have been made in the corresponding equaliser.

## 4 AUDIO PLAYBACK

CONNECTING AN INPUT SOURCE TO THE 4.1 MIC / LINE INPUT

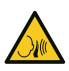

High sound pressure levels Risk of hearing damage

а.

- CAUTION
- Make sure that the main volume is turned all the way down, before you connect any input sources.

# NOTICE

i

### **High Sound Pressure Level**

Damage to the loudspeaker

a. Connect line level devices, such as mixing consoles, to the line input only.

The ICOA® PRO does not support 48 V phantom power.

When using the mic level input, a lowcut filter (100 Hz) is applied to the channel.

- ✓ You have a 3-pin XLR cable.
- 1 Turn down the volume of the corresponding channel.

# LD**systems** LD

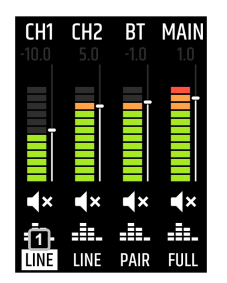

- 2 Set the input to mic level or line level:
  - a) Turn the rotarypush encoder (RPE) until MIC or LINE in the corresponding channel is highlighted. 🚹
  - b) Push the RPE to toggle the MIC or LINE input.
- 3 Connect a mic or line input source to IN 1 or IN 2.
- **4** Turn up the volume of the corresponding channel.

### **ADJUSTING THE CHANNEL VOLUME**

4.2

Find the procedure to adjust the channel volume for CH1 below as an example. Proceed in the same way for CH2 and the Bluetooth<sup>®</sup> (BT) channel.

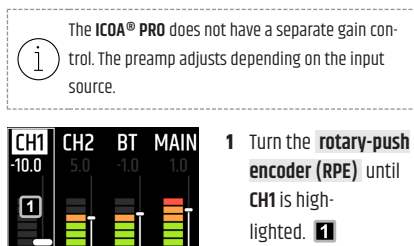

2 Push the RPE.

| CH1<br>-10.0 | <b>CH2</b><br>5.0 | <b>BT</b><br>-1.0 | MAIN<br>1.0 |
|--------------|-------------------|-------------------|-------------|
| 2            | ī                 | Ī                 | Ī           |
| 3            |                   |                   |             |
| ∎<br>×       | ₹×                | ∢×                | ٩×          |
| -==-         | -==-              | -==-              | -==-        |
| MIC          | LINE              | PAIR              | FULL        |

LINE PAIR FULL

> 3 Turn the RPE clockwise to increase the input volume **2** and anticlockwise to decrease it **3**.

# LD**systems**

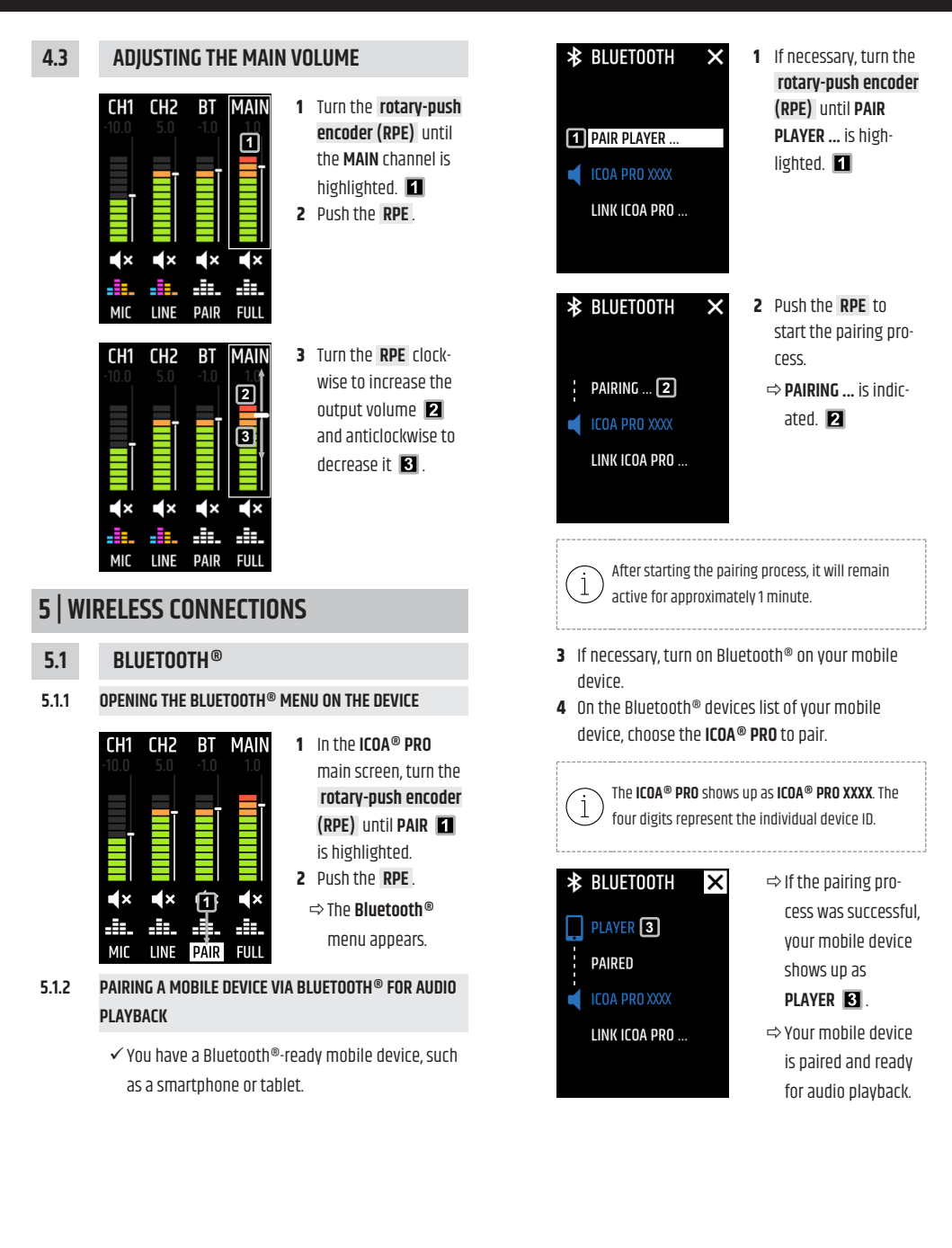

5.1.3

5.2

5.2.1

# LD**systems LD**

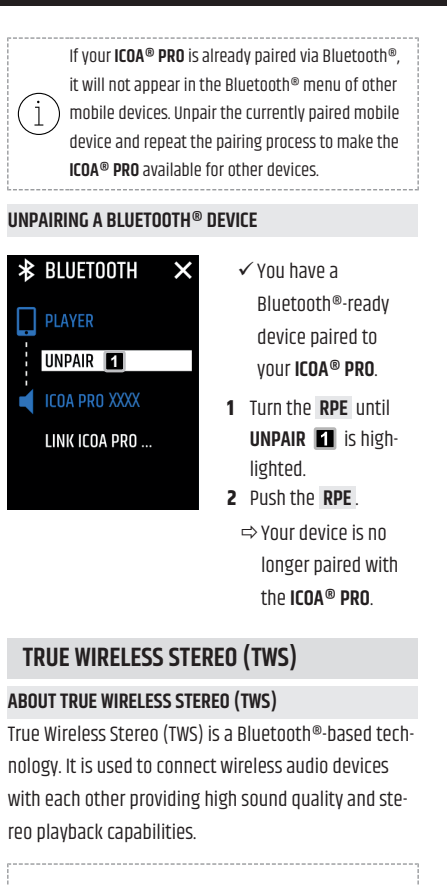

For TWS linking use only **ICOA® PRO** devices with the same loudspeaker size (12" or 15").

The (M) next to the name of the first ICOA® PRO indicates that this device is the Main device. The (F) next to the name of the second ICOA® PRO indicates that this device is a Follower.

While using TWS, you can only pair Bluetooth<sup>®</sup> audio playback devices to your **Main ICOA<sup>®</sup> PRO**, not to the **Follower ICOA<sup>®</sup> PRO**.

5.2.2 PREPARING THE ICOA® PRO AS MAIN (M) DEVICE FOR Linking

| <ul> <li>▶ BLUETOOTH ×</li> <li>PAIR PLAYER</li> <li>ICOA PRO 101</li> <li>ILINK FOLLOWER</li> </ul> | <ol> <li>In the Bluetooth®<br/>menu, turn the<br/>rotary-push encoder<br/>(RPE) until<br/>LINK FOLLOWER is<br/>highlighted.</li> <li>Push the RPE to access the linking<br/>menu.</li> </ol> |  |  |
|----------------------------------------------------------------------------------------------------|----------------------------------------------------------------------------------------------------|--|--|
| ∦ BLUETOOTH X                                                                                        | 3 If necessary, turn the <b>RPE</b> to select <b>Link Follower</b>                                                                                                    |  |  |
| PAIR PLAYER                                                                                          | <ul> <li>4 Push the <b>RPE</b> to start the linking process.</li> </ul>                                                                                                    |  |  |
|                                                                                                    |                                                                                                    |  |  |
| ★ BLUETOOTH ×                                                                                        | ⇔ Link ③ is indic-<br>ated and a second<br>ICOA® PRO can be                                                                                                    |  |  |
| PAIR PLAYER                                                                                          | linked as follower.                                                                                                    |  |  |
| ICOA PRO XXXX                                                                                        |                                                                                                    |  |  |
| LINK 3                                                                                               |                                                                                                    |  |  |
| After starting the linking process, it will remain active for approximately 1 minute.                |                                                                                                    |  |  |

5.2.3

# LD**systems [LD**

✓ Two ICOA<sup>®</sup> PRO are switched on and accessible via True Wireless Stereo (TWS). ✓ You have started the linking process with LINK FOLLOWER ... on another ICOA® PRO 1 In the Bluetooth® ★ BLUETOOTH × menu. turn the rotary-push encoder (RPE) until PAIR PLAYER ... LINK FOLLOWER .... ICOA PRO 101 is highlighted. 1 LINK FOLLOWER .. 2 Push the RPE to access the linking menu. ★ BLUETOOTH 3 Turn the RPE until × LINK MAIN ... is highlighted. 🙎 4 Push the RPE to PAIR PLAYER ... start the linking pro-ICOA PRO XXX1 Cess. 2 LINK MAIN ... \$ ✤ BLUETOOTH ⇒ After a successful X linking process, the ICOA® PRO (F) shows up on the ICOA® PRO (M) and ICOA PRO XXXX (M) R vice versa. 🖪 **3** LINKED ICOA PRO XXX1 (F)

LINKING A SECOND ICOA® PRO AS FOLLOWER (F) DEVICE

## 6 | OUTPUT CONNECTIONS

### 6.1 CONNECTING AN ICOA® PRO SUBWOOFER VIA MIX OUT

- Connect the ICOA® PRO MIX OUT 1 to the ICOA® PRO subwoofer INPUT 1 2 using a 3-pin XLR cable.
  - ⇒ The ICOA<sup>®</sup> PRO subwoofer is fed by the ICOA<sup>®</sup> PRO prefade main mix.

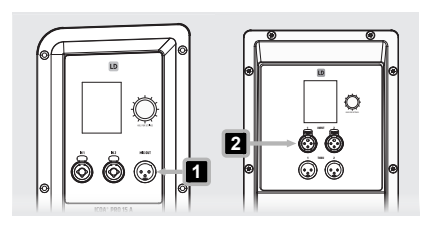

## 7 | LOUDSPEAKER SETUPS

7.1

STEREO CONFIGURATION WITH 2 TOPS AND 2 SUBWOOFERS

speaker setup.

See the link below for a wiring example for this loud-

See also: Stereo Configuration (2 Subs) [▶ 8]

## 7.2 STEREO CARDIOID CONFIGURATION WITH 2 TOPS AND 3 SUBWOOFERS

See the link below for a wiring example for this loudspeaker setup.

See also:

Stereo Cardioid Configuration (3 Subs) [> 9]

# STEREO CONFIGURATION (2 SUBS)

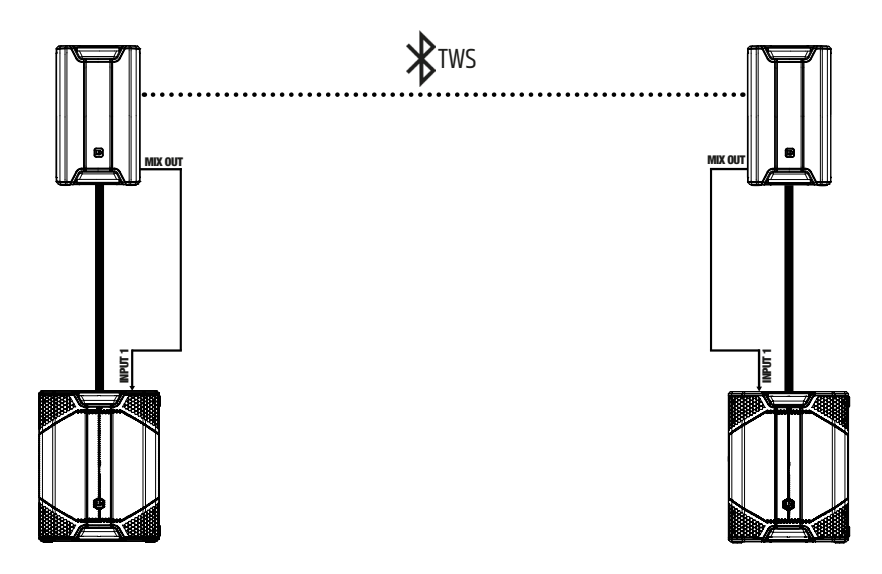

## STEREO CARDIOID CONFIGURATION (3 SUBS)

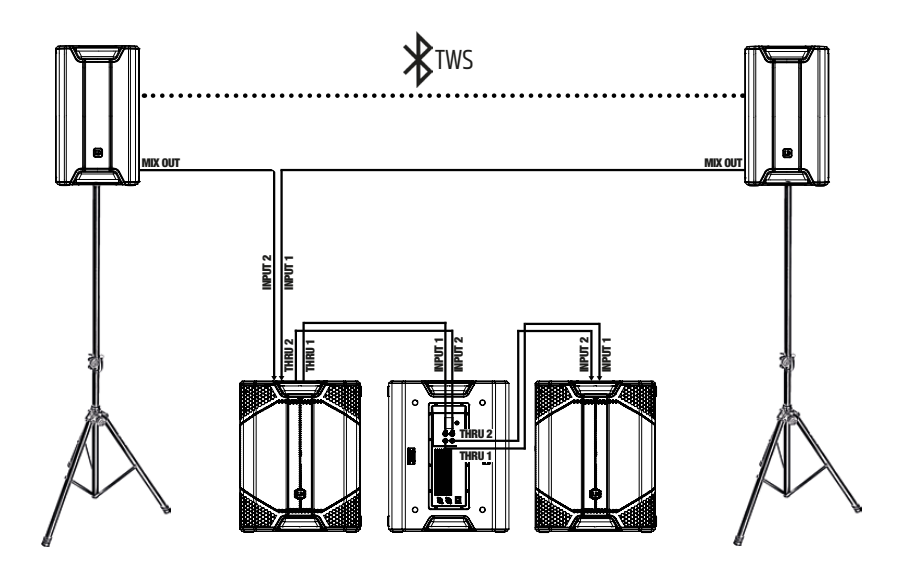

| NOTES |
|-------|
|-------|

| <br> |
|------|
|      |
|      |
|      |
| <br> |
|      |
| <br> |
|      |
| <br> |
|      |
| <br> |
|      |
|      |
|      |
| <br> |
|      |
| <br> |
|      |
| <br> |
|      |
| <br> |
|      |
|      |
|      |
| <br> |

| NOTES |
|-------|
|-------|

| <br> |
|------|
|      |
| <br> |
|      |
| <br> |
|      |
| <br> |
|      |
| <br> |
|      |
| <br> |
|      |
|      |
|      |
| <br> |
|      |
| <br> |
|      |
| <br> |
|      |
| <br> |
|      |
|      |
|      |
| <br> |

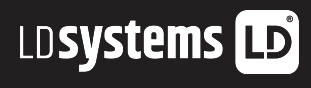